## Kurzanleitung Leiterplattendesign mit EAGLE

26.11.18 - 14 pk

Mit dem Programm EAGLE soll eine Leiterplatte entworfen werden, d.h. eine sogenannte "gedruckte Schaltung". Auf einer Trägerplatte (glasfaserverstärktes Epoxidharz) befinden sich auf einer Seite oder beiden Seiten Kupferbahnen. Bauteile (z.B. Widerstände, Kondensatoren, Halbleiterbauteile wie Dioden, Transistoren, Leuchtdioden oder integrierte Schaltungen, ICs) werden durch Löten mit den Kupferbahnen verbunden, die Anschlussdrähte der Bauteile werden durch Bohrungen der Leiterplatte gesteckt oder bei oberflächenmontierten Bauteilen (surface mounted devices, SMD) direkt aufgelötet.

### Bedienung des Schaltplan-Editors von EAGLE

Öffnen Sie das Programm EAGLE (entweder aus dem Startmenü Programme > EAGLE oder auf dem Desktop das Symbol mit dem roten Adler:

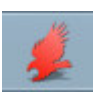

Es öffnet sich das "Control Panel". Im Menü Datei wählen Sie Neu > Schaltplan

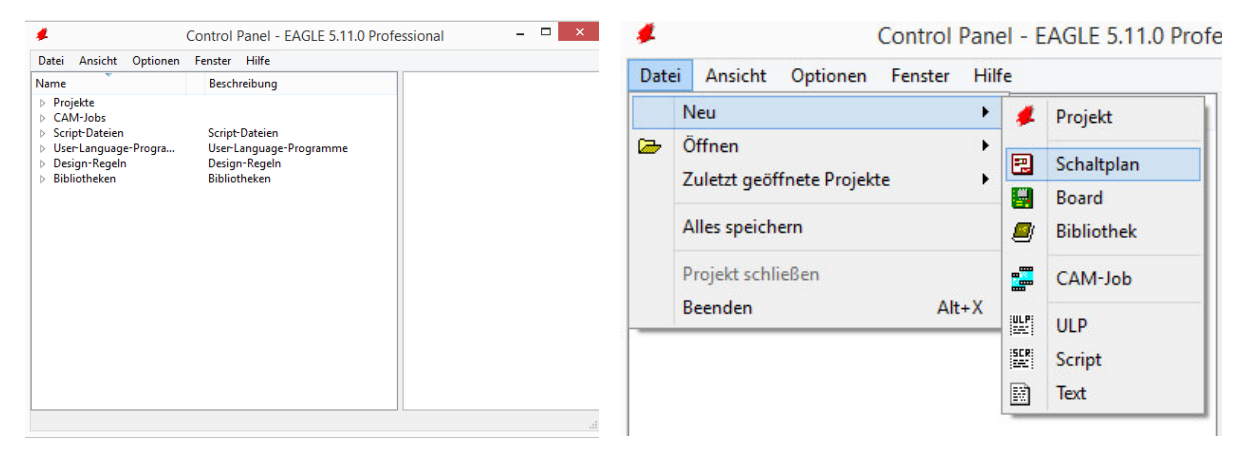

Es erscheint ein leeres Zeichenfeld. Am oberen Bildrand finden Sie die üblichen Werkzeuge zum Öffnen und Speichern von Dateien, zum Drucken oder Zoomen. Einige Funktionen können Sie auch über die Funktionstasten F2 bis F10 aktivieren (siehe unten):

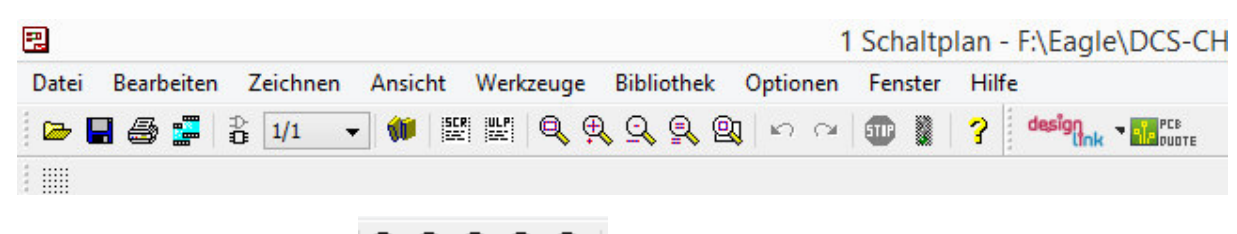

Bei den **Zoom-Funktionen** ("Fit", auch über Funktionstaste F2) automatisch die ganze Zeichnung darstellen.

Mit den Symbolen + (auch: F3) und – (auch: F4) daneben vergrößern oder verkleinern Sie.

Das 2. Symbol von rechts "redraw" zeichnet neu, das kann manchmal sinnvoll sein. Diese Funktion ist auch mit (Alt + F2) ausführbar.

Wenn Sie das Symbol rechts anklicken, können Sie mit der linken Maustaste ein Fenster aufziehen, danach wird nur dieser Bereich vergrößert angezeigt.

Die beiden Symbole 🌇 😭 sind Undo (auch: F9) und Redo (auch: F10)

Besonders wichtig ist die **Werkzeugleiste links** (Befehlsmenü) mit zahlreichen Funktionen. Beachten Sie: Je nach aktivierter Funktion werden am oberen Rand des Zeichnungsfeldes zusätzliche Optionsmenüs sichtbar, wo z.B. Größen, Breiten, Linienverläufe usw. einstellbar sind.

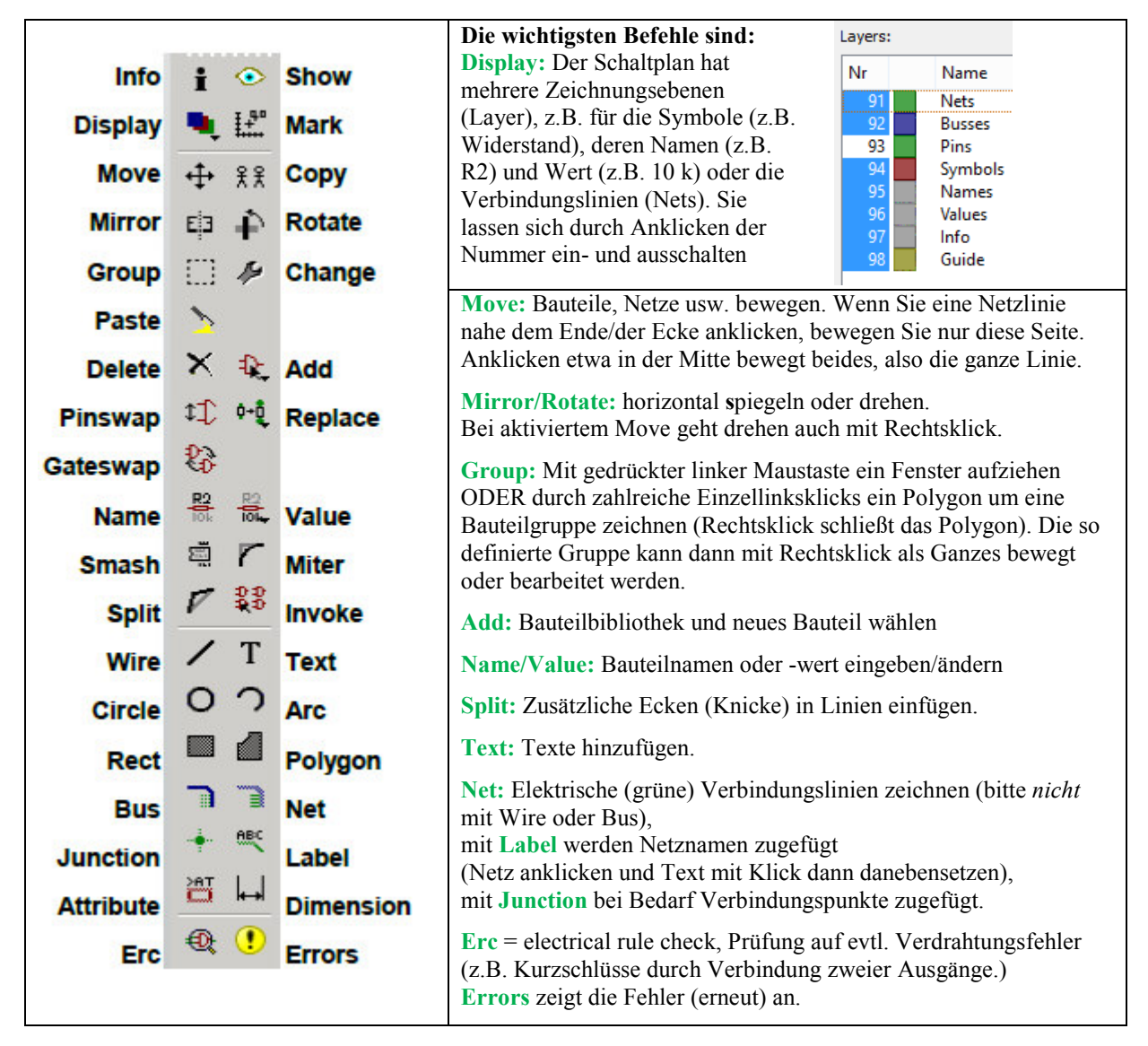

#### Ein sehr einfacher Schaltplan wird gezeichnet

Mit Add gehen Sie in die Bibliothek frames und wählen dort DINA4\_L, also einen Zeichnungsrahmen DIN A4 im Querformat. Setzen Sie das Symbol (vielleicht sehen Sie gerade nur dessen linke untere Ecke) auf dem Nullpunkt (kleines Kreuz) des Zeichnungsfeldes ab (Linksklick).

Fügen Sie mit Add dann noch hinzu:

- Eine Batterie (Bibliothek battery, Symbol CR-AA)
- einen Widerstand (Bibliothek rcl, Unterordner R\_EU\_, Symbol R-EU\_0207/7)
- eine LED (Bibliothek LED, Unterordner LED, Symbol LED5MM)

und plazieren Sie die Bauteile in etwa so wie dargestellt:

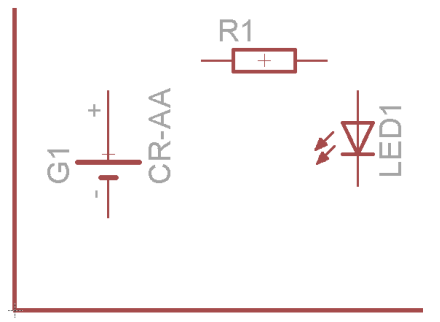

Schalten Sie sich ggf. mit **Display** den Layer **Pins** ein, dann sehen Sie an den Bauteilende grüne Kreise (siehe Abb. unten links). Hier und nur hier (!) können Sie mit **Nets** die Verbindungslinien ansetzen: Erster Linksklick, dort wo das Netz beginnen soll, zweiter Linksklick, wo es enden soll.

Zeichnen Sie diese Verbindungen ein, etwa so wie im rechten unteren Bild. Sie müssen nicht ganz genau die Bauteilenden treffen, denn eine Fangfunktion lässt Netzenden nur an bestimmten Rasterpunkten zu. Es darf eben nur nicht außerhalb des grünen Kreises begonnen/geendet werden, sonst ist die Verbindung nicht angelegt.

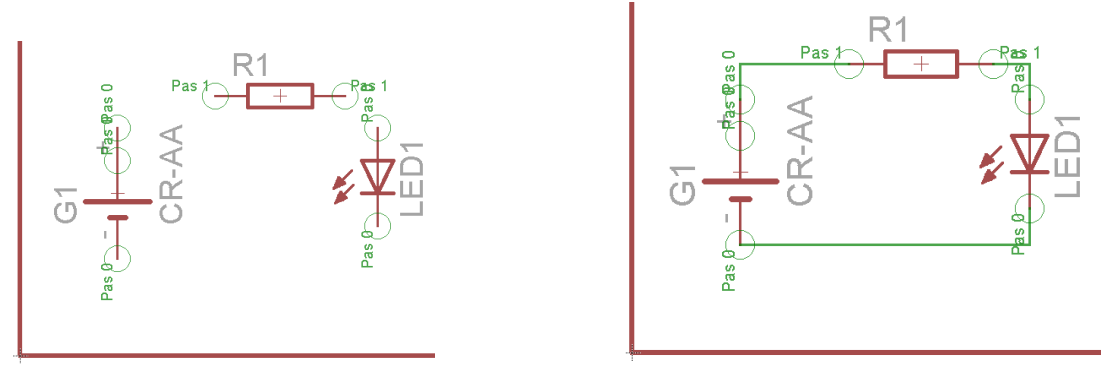

Manchmal kommt es vor, dass der **Mauszeiger nahe an zwei oder mehr Objekten** liegt und das Programm beim Anklicken nicht entscheiden kann, welches Objekt gemeint ist. Dann verwandelt sich

der Mauszeiger (kleines oder großes Kreuz) in ein kleines Kreuz mit Pfeilen und eines der möglichen Objekte leuchtet heller auf. Wenn dieses hellere Objekt das gewünschte ist, sagen Sie **mit Linksklick JA**, andernfalls **mit Rechtsklick NEIN.** Nach jedem Nein leuchtet ein anderes mögliches Objekt heller auf. Klicken Sie solange rechts, bis das gewünschte aufleuchtet, dann links. Die Auswahl ist zyklisch, d.h. irgendwann leuchtet wieder das zuerst abgelehnte Objekt auf usw.

**Damit ist der Schaltplan fertig.** Nun müssen wir das zugehörige Board (die Leiterplatte) definieren. Mit dem Symbol "board" (links neben dem Fenster "1/1" oben) wechseln wir zum **Layouteditor**.

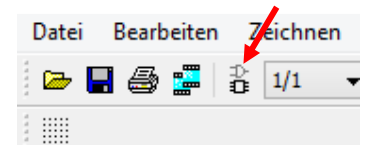

Es erscheint die Frage, ob ein neues Board erzeugt werden soll, weil es dieses noch nicht gibt. Beantworten Sie diese mit Ja. Wir sind nun im Layouteditorfenster. Mit dem (fast) selben Symbol können Sie dort zurückschalten in den Schaltplan-Editor

### **Bedienung des Layout-Editors von EAGLE**

Sie sehen nun eine leere Platine, angedeutet durch die weißen Linien. Links daneben sind die Bauteile angehäuft.

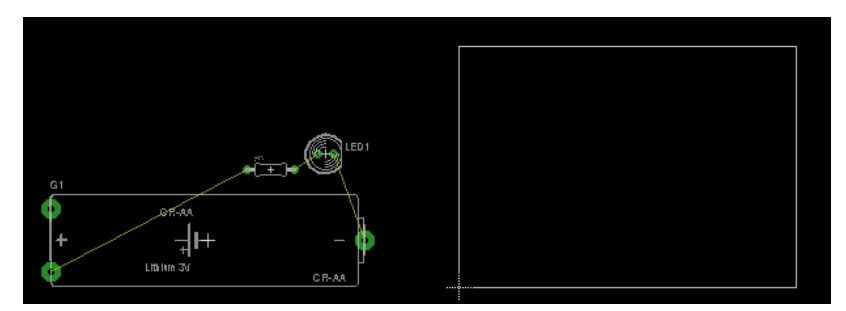

Die Bauteile sind mit dünnen gelben "Luftlinien" verbunden, die sich beim Bewegen der Bauteile wie Gummibänder verhalten. Diese Linien stellen die elektrischen Verbindungen aus dem Schaltplan dar.

Auch der Layout-Editor hat am linken Bildrand ein Befehlsmenü. Einige Funktionen sind denen aus dem Schaltplan sehr ähnlich oder sogar gleich:

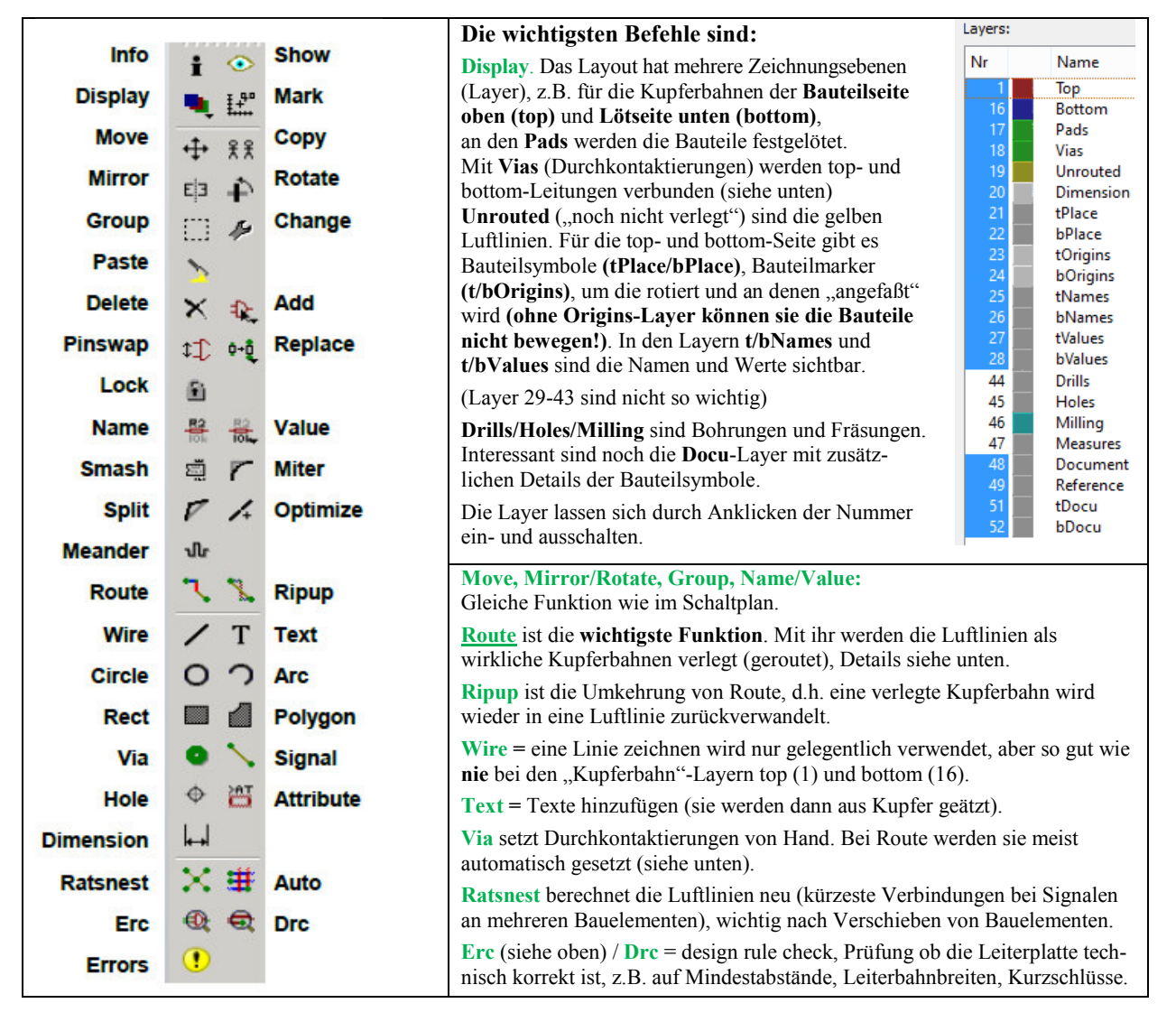

Aktivieren Sie zuerst die Funktion **Move**, klicken Sie die Bauteile an, drehen Sie sie eventuell (mit Rechtsklicks) und plazieren Sie sie in etwa so wie nebenstehend abgebildet. Danach ist es oft sinnvoll, den **Ratsnest**-Befehl auszuführen.

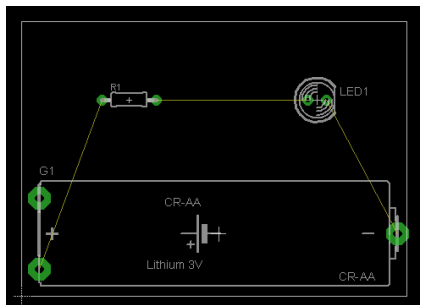

Aktivieren Sie nun die **Route**-Funktion und linksklicken Sie in der Nähe eines grünen Pads auf eine Luftlinie. Der Bereich zwischen diesem Pad und dem Mauszeiger verwandelt sich in eine rote oder blaue Kupferbahn.

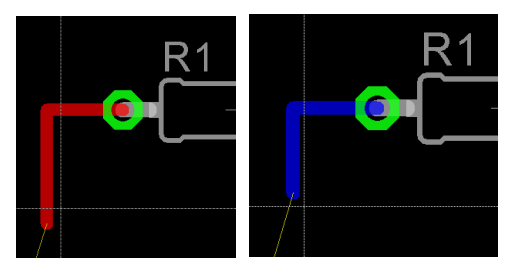

# Rot bedeutet: Die Kupferbahn ist auf der Platinen**oberseite (top 1).**

Blau bedeutet: Die Kupferbahn ist auf der Platinen**unterseite (bottom 16)**, wobei Sie immer *von oben* durch eine transparente Platine sehen.

(In der Vollversion sind bis zu 16 Layer möglich, d.h. Leiterplatten mit weiteren 14 Zwischenlagen)

Mit der **mittleren** Maustaste können sie (während der Route-Funktion) zwischen den beiden Varianten schnell umschalten. Das Umschalten geht aber auch über das Menu links oben.

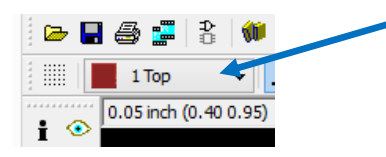

Mit der **rechten** Maustaste können sie (während der Route-Funktion) zwischen verschiedenen "Knickwinkel"-Varianten umschalten. Es ist nämlich sinnvoll, Leiterbahnen nur unter 0, 45 oder 90 Grad abzuwinkeln, damit Mindestabstände besser kontrollierbar sind. Die Abbildungen zeigen die wichtigsten Varianten. (Runde oder S-förmige wie ganz rechts machen in der Regel keinen Sinn!)

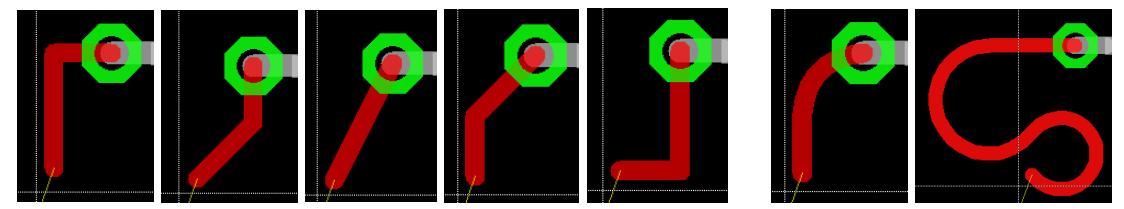

Mit Linksklick setzen Sie einen festen Punkt für die Leiterbahn, von wo aus sie weiter verlegen können. Mit Mittelklick wechseln Sie wie gesagt den Layer. Bei einer teilweise verlegten Leiterbahn wird beim Layerwechsel automatisch eine Durchkontaktierung (Via) erzeugt.

Mit dem Menü am oberen Bildrand Form des Vias (Quadrat, Kreis, Achteck) ändern. Bitte stellen Sie aus layouttechnischen Gründen **runde Vias** ein, denn quadratische können problematisch sein, wenn an ihnen unter 45 Grad eine Leiterbahn vorbeiläuft.

Die folgende Abbildung zeigt Ihnen eine (absichtlich etwas kompliziert) verlegte Leiterbahn.

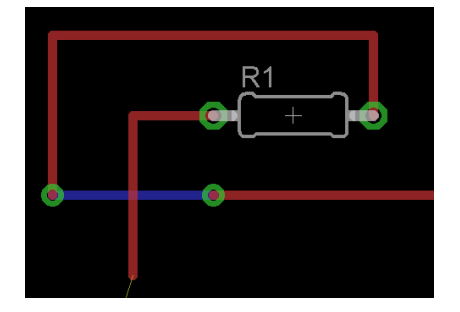

Sie sehen: Ein Layerwechsel ist immer dann notwendig, wenn sich zwei Leiterbahnen **kreuzen**, denn auf demselben Layer würde es ja einen Verbindung zwischen unterschiedlichen Signalen geben. Mit dem bereits erwähnten Menü am oberen Bildrand können Sie (während der Route-Funktion) auch die Breite der Leiterbahn ändern. Der Zahlenwert bezieht sich auf Millimeter (mm) oder Milli-Inch (mil) d.h. 25,4 mm / 1000 = 25,4 um. Daneben gibt es noch Mikrometer (mic) und ganze Zoll (1 inch = 25,4 mm). Bauteile mit vielen Pins haben diese oft im Raster von 100 mil.

Welche Einheit gültig ist, sehen Sie an der linken oberen Ecke des Zeichnungsfensters

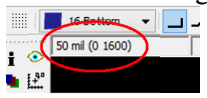

Hier verrät "50 mil" die Einheit mil. Die 50 mil geben dabei den Wert des Gitterrasters an, auf dem Sie Bauteile und Leiterbahnen plazieren können. Die beiden Zahlen in der Klammer sind die aktuellen Mauszeigerkoordinaten bezogen auf den Ursprung (linke untere Ecke der Platine)

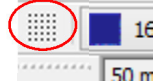

Wenn Sie auf das "Punktfeld" in der Abbildung links oben klicken ... 50 m,

öffnet sich das "Grid-Menü", wo Sie Änderungen des Rasters und der Einheit vornehmen können. Dort können Sie das Raster auch als Punkt- oder Strichgitter sichtbar machen (aber auch über F6 einund ausschalten).

**Bitte stellen Sie kein beliebig feines Raster ein**, weil sich auf einem groben Raster (z.B. 50 mil = 1,27 mm) leichter gerade Linien und Mindestabstände realisieren lassen.

Eine wichtige Technik für ein erfolgreiches Routen ist das **Einhalten von Vorzugsrichtungen**. Solange z.B. auf dem top-Layer alle Leiterbahnen senkrecht verlaufen und auf dem bottom-Layer alle Leiterbahnen waagerecht verlaufen, kann es auf keinem der Layer zu Überkreuzungen kommen. Das bedeutet: Bei jedem Richtungswechsel wird zwischen den beiden Layern umgeschaltet. Das müssen Sie natürlich nur soweit einhalten, wie es von der Leiterbahndichte her nötig ist. Bei einfachen Layouts wie in unserem Beispiel können Sie problemlos alles auf einem Layer routen.

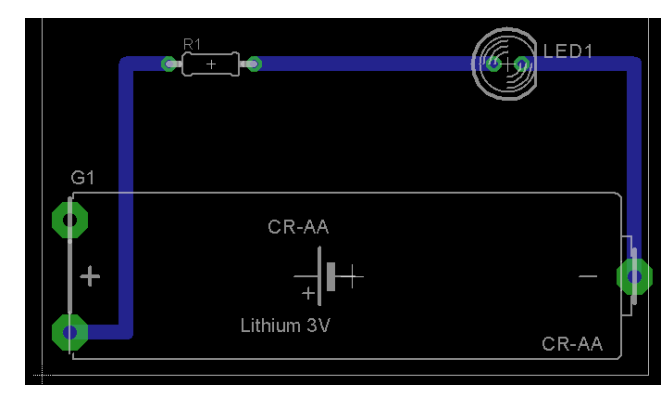

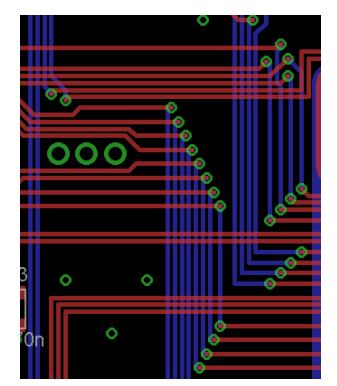

Beispiel für Vorzugsrichtungen

Damit ist das Layout fertiggestellt!

Noch ein Tipp: Speichern Sie Ihr Layout regelmäßig (am besten alle paar Minuten) ab, damit Ihnen Ihre Arbeit nicht verlorengeht, falls sich das Programm oder der PC "aufhängt"!